## Move papers between session parts and Presentation lineup (Batting Order)

Log in at <u>www.sae.org/mytechzone</u>

## To Move papers between session parts:

- 1. Click your Session title (part 1 of X)
- 2. Select checkbox next to each paper you wish to move into one session part e.g. all selected will be moved in Part 2 of 3)
- 3. Click the dropdown with words "Move to Session" near the upper center of your screen and select the appropriate session part (see red ovals on graphic below)

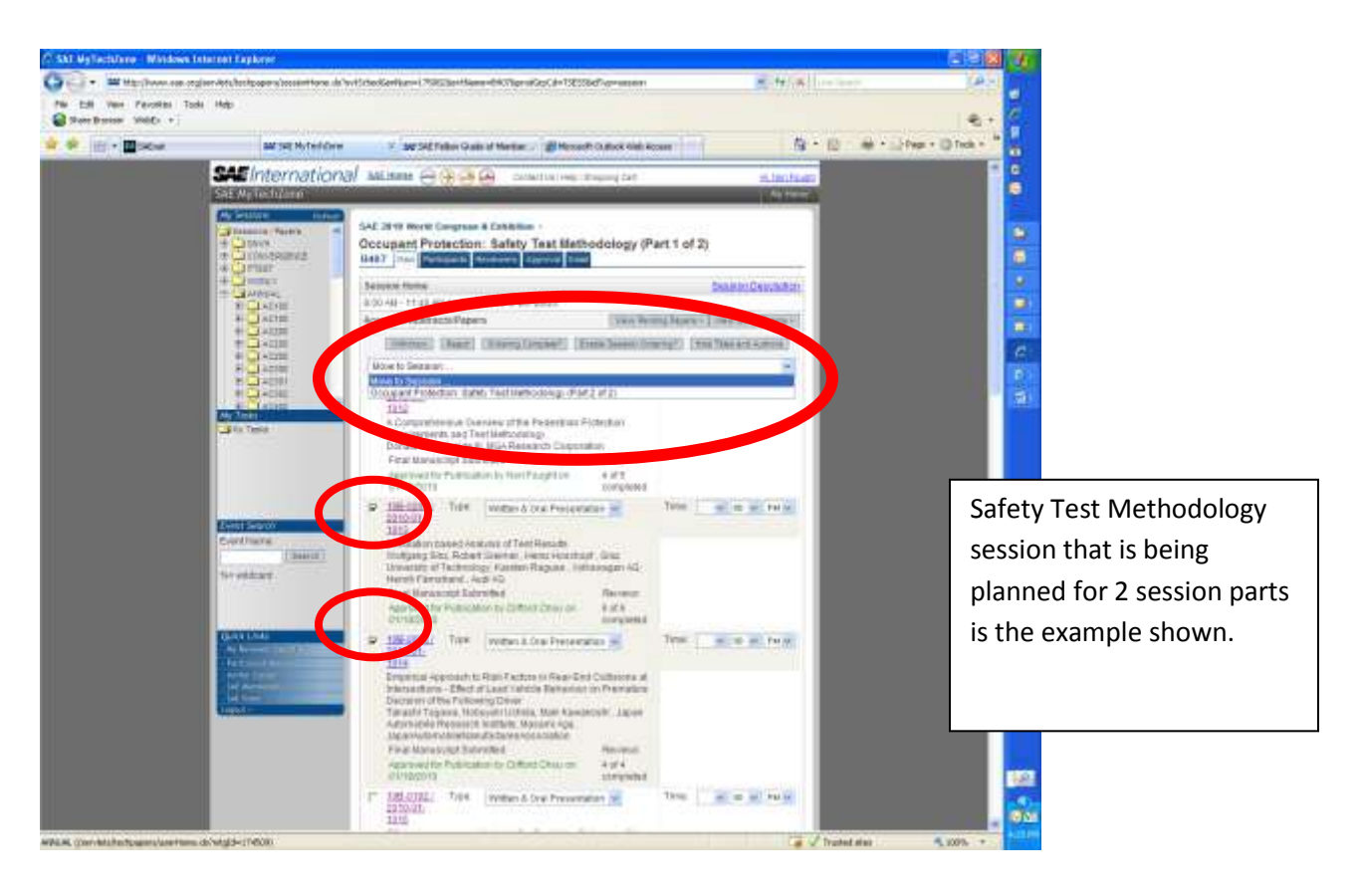

Once you complete this action, the selected papers will be moved to that session part and you will access them via the Part X link on your My Events & Sessions page – see below

| S S + Mtp://www.sse.org/serviets/ta                          | chpapers/usertione.do?mbgId=         | 174509                                                                                   | M 42 X Log Search                                                                                                    | P                |
|--------------------------------------------------------------|--------------------------------------|------------------------------------------------------------------------------------------|----------------------------------------------------------------------------------------------------|------------------|
| File Edit Vase Favorites Tools Help<br>Share-browser WebEx • |                                      |                                                                                          |                                                                                                    |                  |
| 📽 🕸 🛞 • 🖬 sAtret                                             | SAE SAE MyTechZone                   | X SAE Fellow Grade of Member Microsoft Cublook Web Access                                |                                                                                                    | Page + 🕥 Tools + |
|                                                              |                                      | B108 Solar Panel Application in Automotive Industry                                      | and Season Description                                                                                                    |                  |
|                                                              |                                      | B100 Winer Systems                                                                       | Add Season Description                                                                                                    |                  |
|                                                              |                                      | R200 Fire Satety (Part 1 of 2)                                                           | Vevi Sesson Description                                                                                                    |                  |
|                                                              |                                      | B200 Fire Safety (Part 2 of 2)                                                           | View Session Descrution                                                                                                    |                  |
|                                                              |                                      | 8300 Automotive Lighting Technology Conference (Part 1 of 2)                             | View Session Contribution                                                                                                    |                  |
|                                                              |                                      | 8300 Automotive Lighting Technology Conference (Part 2 of 2)                             | View Sesson Description                                                                                                    |                  |
|                                                              |                                      | B381 Human Factors in Driver Vision and Lighting                                         | Add Session Description                                                                                                    |                  |
|                                                              |                                      | 8302 Human Factors in Driving and Automotive Telematics                                  | Ant Sesson Description                                                                                                    |                  |
|                                                              |                                      | 8303 Human Factors in Seating Comfort                                                    | Vew Session Descrution                                                                                                    |                  |
|                                                              | _                                    | B400 Occupant Protection: Accident Reconstruction (Part 1 of 4)                          | View Dessen Rescription                                                                                                    |                  |
| ss each session part by                                      |                                      | 6400 Occupant Prefection: Accident Reconstruction (Part 2 of 4)                          | View Desson Description                                                                                                    |                  |
| ss each session part by                                      |                                      | 8400 Occupant Protection: Accident Reconstruction (Part 3 of 4)                          | View Bession Description                                                                                                    |                  |
| ing the appropriate                                          |                                      | B400 Occupant Protection: Accident Reconstruction (Part 4 of 4)                          | View Bessien Gescription                                                                                                    |                  |
|                                                              |                                      | 8401 Occupant Protection: Biomechanics (Part 1 of 2)                                     | And Session Descrution                                                                                                    |                  |
| ion title                                                    |                                      | B401 Occupant Protection: Biomechanics (Part 2 of 2)                                     | And Session Descrution                                                                                                    |                  |
|                                                              |                                      | 8402 Occupant Protection: Event Data Recorders (EDR)                                     | View Session Consciption                                                                                                    |                  |
| w Test Methodology is                                        |                                      | 8403 Occupant Protection: Occupant Restraints                                            | Add Session Description                                                                                                    |                  |
| y rest wethodology is                                        |                                      | B404 Occupant Protection: Pedestrian Safety                                              | View Bession Description                                                                                                    |                  |
| e example shown                                              |                                      | B405 Occupant Protection: Rear Impact                                                    | View Seenan Constration                                                                                                    |                  |
|                                                              |                                      | B405 Occupant Protection: Rollover (Part 1 of 2)                                         | View Bession Descrution                                                                                                    |                  |
|                                                              |                                      | B405 Occupant Protection: Rollover (Part 2 of 2)                                         | View Bession Description                                                                                                    |                  |
|                                                              |                                      | 6407 Occupant Protection: Safety Test Methodology (Part 1 of 2)                          | View, Sesson Description                                                                                                    |                  |
|                                                              |                                      | B407 Occupant Protection: Safety Test Methodology (Part 2 of 2)                          | View Session Description                                                                                                    |                  |
|                                                              |                                      | Beda Occupant Protection Side Impact                                                     | Ven Sessen Description                                                                                                    |                  |
|                                                              |                                      | B409 Occupant Protection: Structural Crashworthiness and Occupan<br>Safety               | t <u>Vevi Sesson Gescripton</u>                                                                                                    |                  |
|                                                              |                                      | E500 Vehicle Aerodynamics (Part 1 of 4): Cooling Airflow                                 | Ven Seese Description                                                                                                    |                  |
|                                                              |                                      | BS00 Vehicle Aerodynamics (Part 2 of 4); Aerodynamic Optimization<br>Aero Add-ons        | and And Session Descrution                                                                                                    |                  |
|                                                              |                                      | B500 Vehicle Aerodynamics (Part 3 of 4) Transient Flows and Effect                       | 9 Ven Sessen Gescruten                                                                                                    |                  |
|                                                              |                                      | BS00 Vehicle Aerodynamics (Part 4 of 4); Wind Tunnel Development<br>and Simulation Tools | Add Session Descrution                                                                                                    |                  |
|                                                              |                                      | B000 Engineering Education                                                               | View Season Description                                                                                                    |                  |
|                                                              |                                      | Committee Chair Home                                                                     | en contra contra c |                  |
|                                                              | 2                                    | 84E Green Engineering & Technology Transfer Workshop - Hew Can Greendusty Succeed?       | en Halp the Automotive                                                                                                    |                  |
|                                                              | 10                                   | Yowy, Octoral Deviation, Datase                                                          |                                                                                                    |                  |
| 00000                                                        | SAE Instantion All Party real        | rvet. Storma                                                                             |                                                                                                    |                  |
| 20200                                                        | and I KINESSCHIM! Protectly Publicly |                                                                                          |                                                                                                    |                  |

## To complete the presentation lineup (Batting Order)

- 1. Drill into one session part
- 2. Click the Enable Session Ordering button near the top of the screen
- 3. Arrows will appear to the right of the paper listing. Move the papers around until you have the correct order.
- 4. Click the Ordering Complete button. (this notifies SAE staff to enter the time for each presentation)

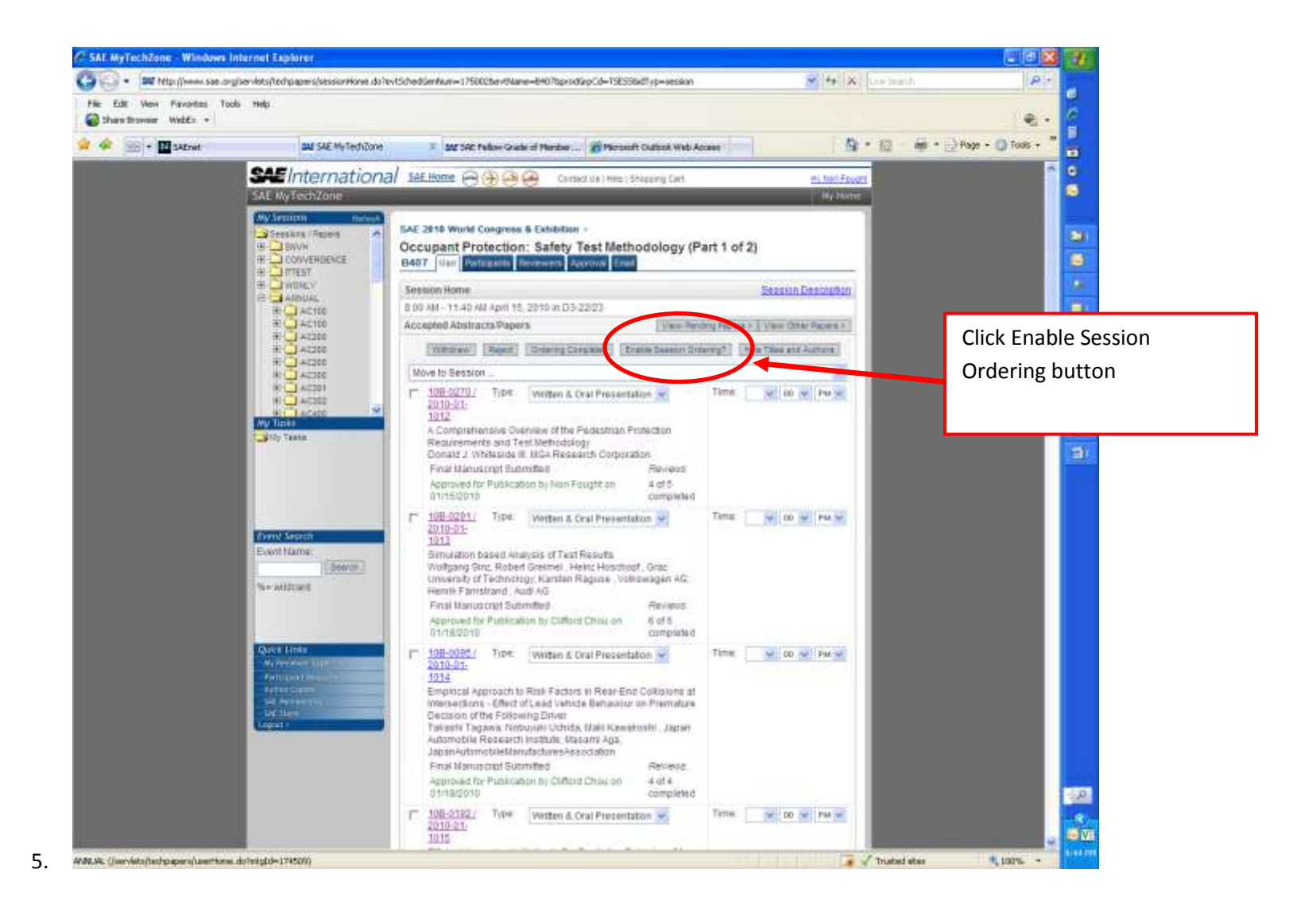

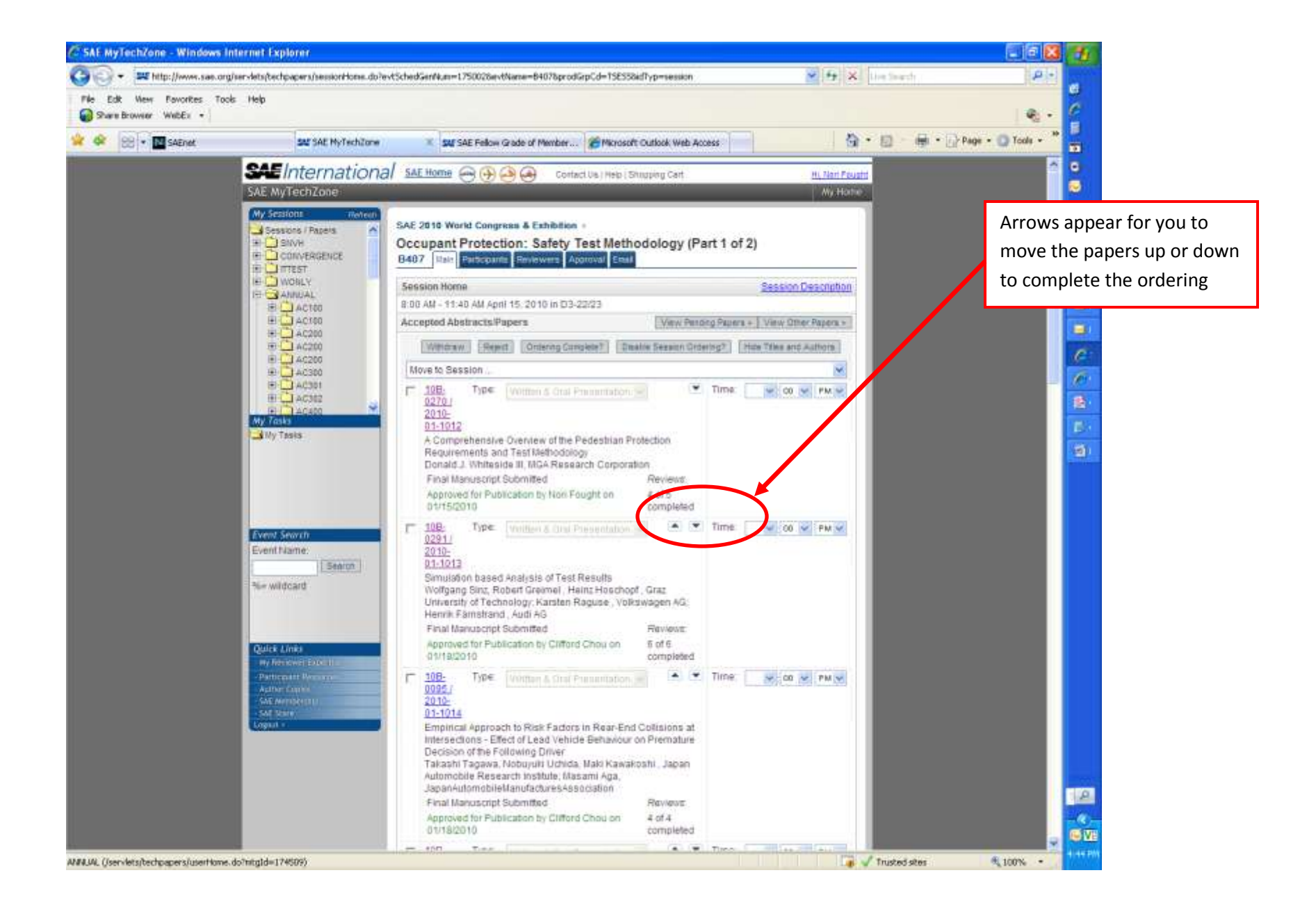

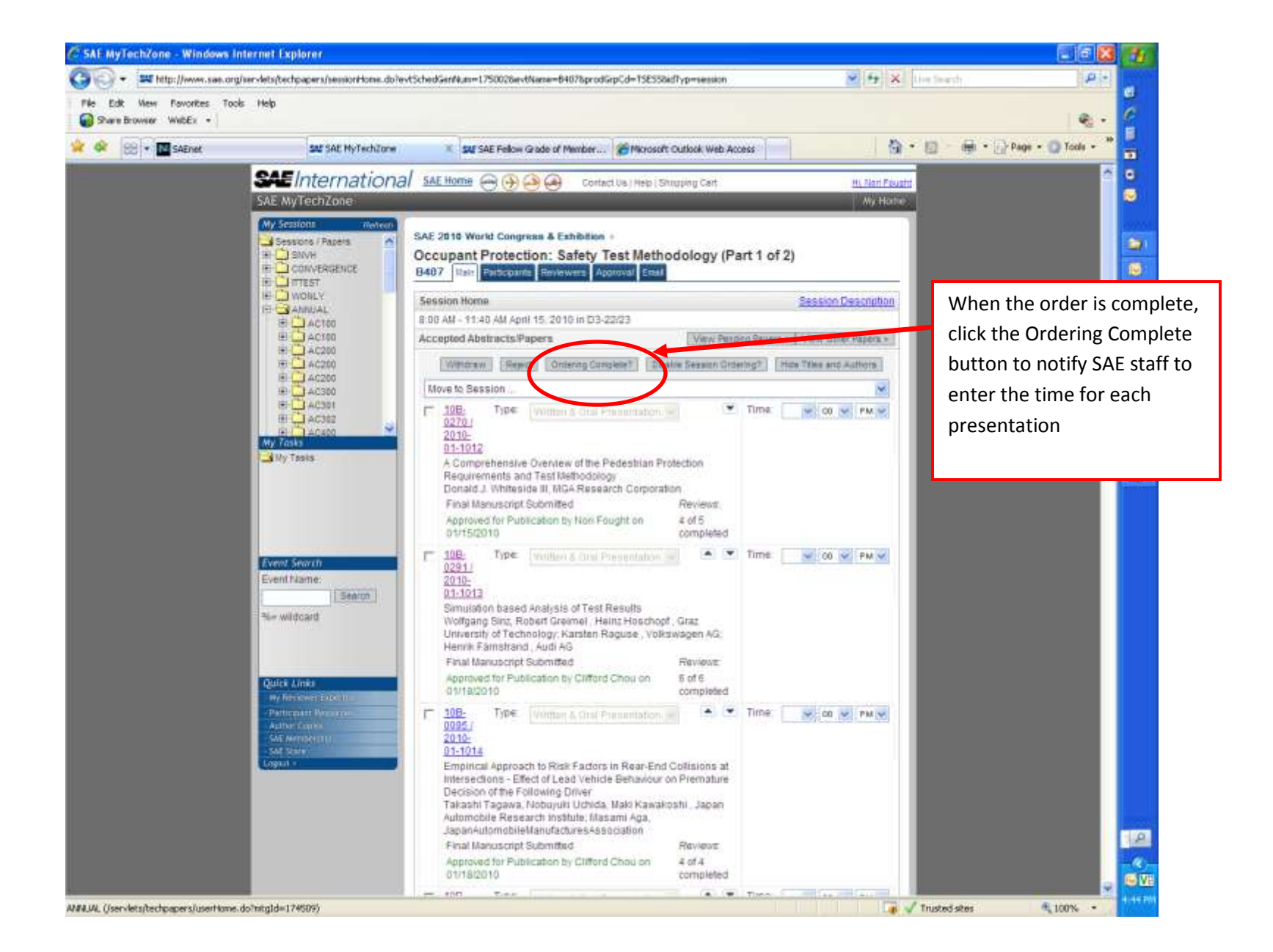